# **FXJD-F**

### モバイルトレード 操作説明書

# **FXブロードネット** モバイルトレード 操作説明書 目次

|   | モバイルトレードご利田の際の注音占  |    |   |   |   |   | 3       |
|---|--------------------|----|---|---|---|---|---------|
|   | モバイルトレードの両面認証について  |    |   |   |   |   | 4       |
|   | ロガイン方法             |    |   |   |   |   | т<br>5  |
|   | ロノーンカム             |    |   |   |   |   | 6       |
|   |                    | Ĵ  | _ |   | Ĵ | - | 0<br>7  |
| - | レート唯認 / 利风江久 - 八1] | 2  | - |   | Ĵ | - | 0       |
|   |                    | Ĵ. |   | j | j |   | 0       |
|   |                    | 1  |   | 1 | 1 |   | 9<br>10 |
|   |                    | 1  |   | 1 | 1 | 1 | 10      |
|   |                    | 1  |   | 1 | 1 |   |         |
|   | ボジション確認 - 通常 / 簡易  | 1  |   | 1 | 1 | 1 | 12      |
|   | 決済注文 - 成行 / 指値・逆指値 | 1  | • | 1 | 1 | 1 | 13      |
|   | 決済注文 - 逆指値(トレール)   | 1  | • | • | 1 | 1 | 14      |
|   | 決済注文 - OCO         | 1  | • | • | 1 | • | 15      |
|   | 口座状況確認             | •  | • | • | ÷ | • | 16      |
|   | 注文明細確認 - 注文訂正      | •  | • | • | ÷ | • | 17      |
|   | 注文明細確認 - 注文取消      | •  | • | • | ÷ | • | 18      |
|   | 約定明細確認             | •  | • | ÷ | • | • | 19      |
|   | 出金依頼 - 登録          | ÷  | • | • | ÷ | • | 20      |
|   | 出金依頼 - 訂正・取消       | •  |   | • | • | • | 21      |
|   | チャートを見る            | •  | • | • | ÷ | • | 22      |
|   | ニュースを見る            | •  |   | • | ÷ | • | 23      |
|   | クイック入金             | •  |   | • | • | • | 24      |
|   | お友達紹介キャンペーン        | •  |   |   | • | • | 25      |
|   | 出金先金融機関情報の登録・変更方法  |    |   |   |   |   | 26      |
|   | エラー画面 ≪1≫          |    |   |   |   |   | 27      |
|   | エラー画面 ≪2≫          |    |   |   |   |   | 28      |

#### モバイルトレードご利用の際の注意点

※ご利用頂ける機種については、NTT Docomo · SoftBank · au の3キャリアにて基本的には ご対応させて頂いております。 但し、ご使用機種(古い機種等)によってはご利用頂けない場合もございます。 恐れ入りますが、デモロ座にて、一通りの動作をご確認下さいますようお願い申し上げます。

※iPhone(Softbank)でもモバイルトレードをご利用頂くことは可能ですが、「クイック入金 サービス」をご利用頂く事は出来ません。

- ※モバイルトレードの各画面は、自動更新されません。「最新に更新」を押下しますと取引画面が 更新されます。
- ※20分間、同一画面を開き続けるとセッションタイムアウトされ画面を切り替えることが 出来なくなります。

その場合は、お手数ではございますが画面を閉じて頂き、再度ログインをしなおして下さい。

※取引画面を閉じる際には、メニュー画面の「ログアウト」を押下して下さい。

※お取引(アクセス)の際に発生するパケット通信料金は、お客様負担となります。

※当社モバイルトレードでは注文時や入出金時などに、画面認証システムを導入しております。 画面認証システムの詳細につきましては、4ページをご覧ください。

#### モバイルトレードの画面認証について

※当社モバイルトレードでは注文時や入出金時などに、画面認証システムを導入しております。画面認証システムは、取引時における、 取引情報や個人情報の保護を主たる目的としたものでございます。当社モバイル(携帯電話)取引システムヘログイン後、取引画面内 に、以下のような画像が表示されますので、画像内に表示されている数字(1桁または2桁)をご入力頂き、操作をお続け下さい。

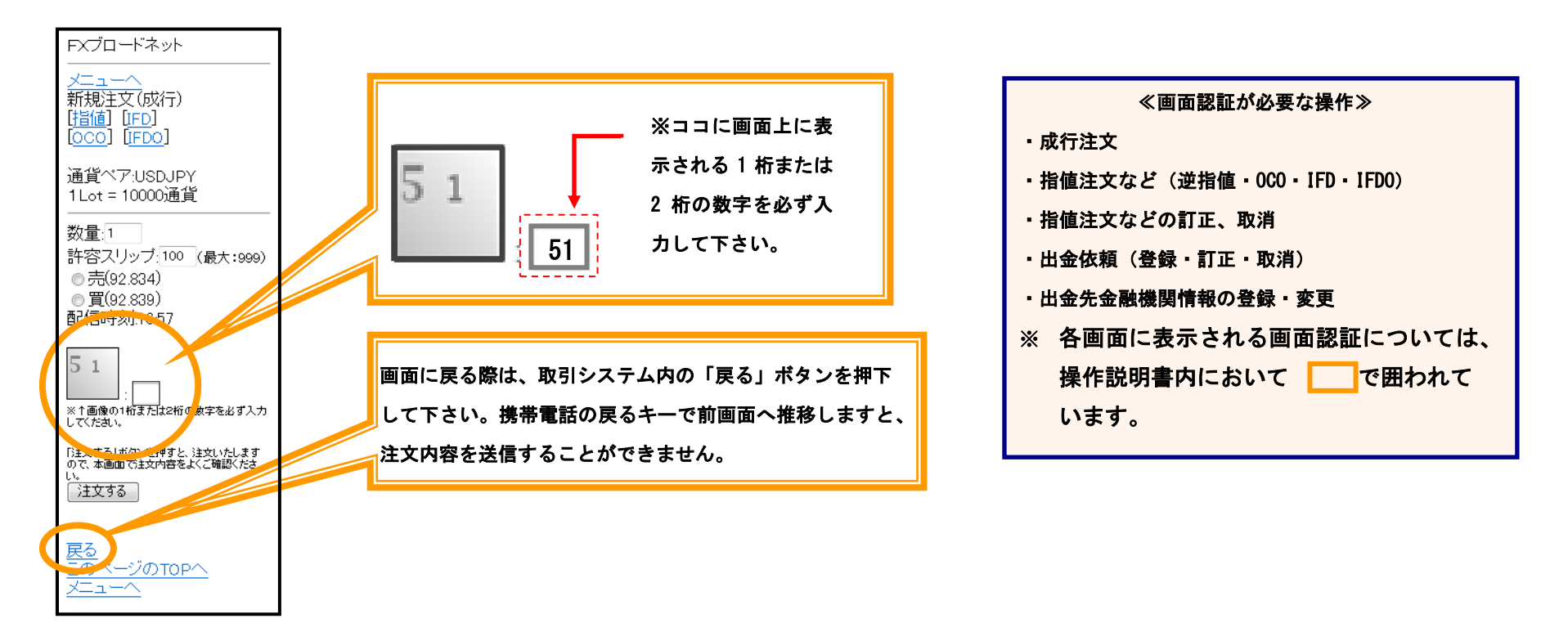

#### ≪ご注意事項≫

- 1. 画像表示と異なる数字や未入力の状態では、ご入力内容(注文発注、出金依頼など) を送信することができません。
- ご利用の携帯電話端末において、「画像を表示しない」設定がされている場合は、認証画像が正常に表示されません。正しく表示されるよう 設定のご変更をお願いします。※設定方法は機種により異なりますので、ご利用の携帯会社へお問い合わせください。
- 3. お客様の携帯電話の設定、ご利用機種に依存する原因、通信状態などが原因で、取引が正常に行えなかった場合は、当社では一切の責任を負 えませんので、予めご了承ください。

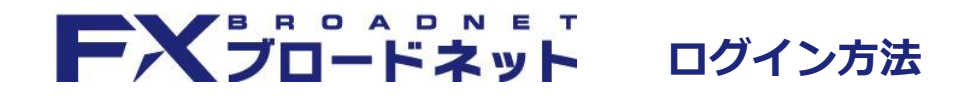

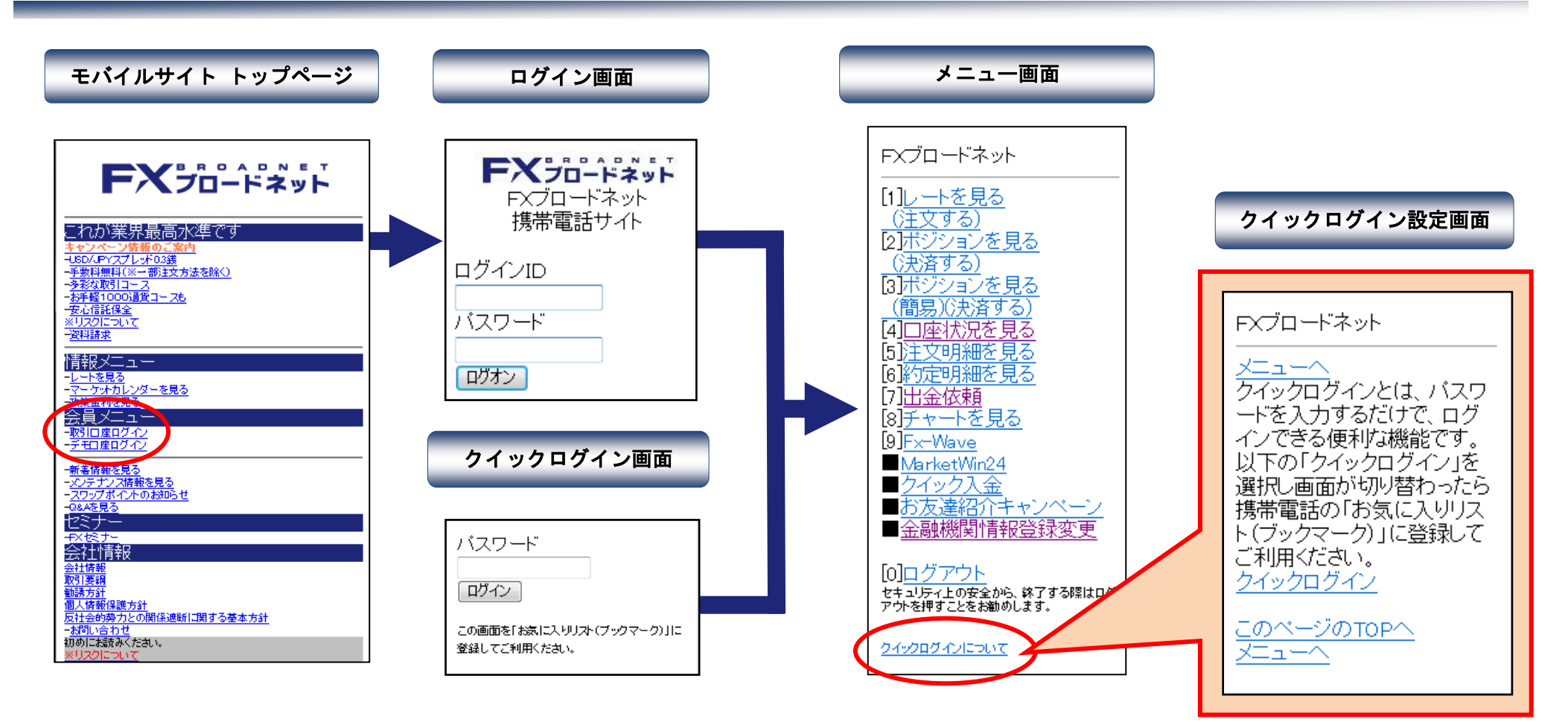

◆ ログイン時の注意点 ◆

ログイン ID・パスワードは、パソコンでご利用頂いているものと同一です。 ※ ログイン ID:半角英数字入力でアルファベットは、半角大文字入力となります。 ※ パスワード :半角英数字入力です。

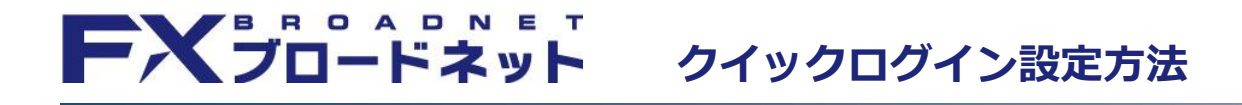

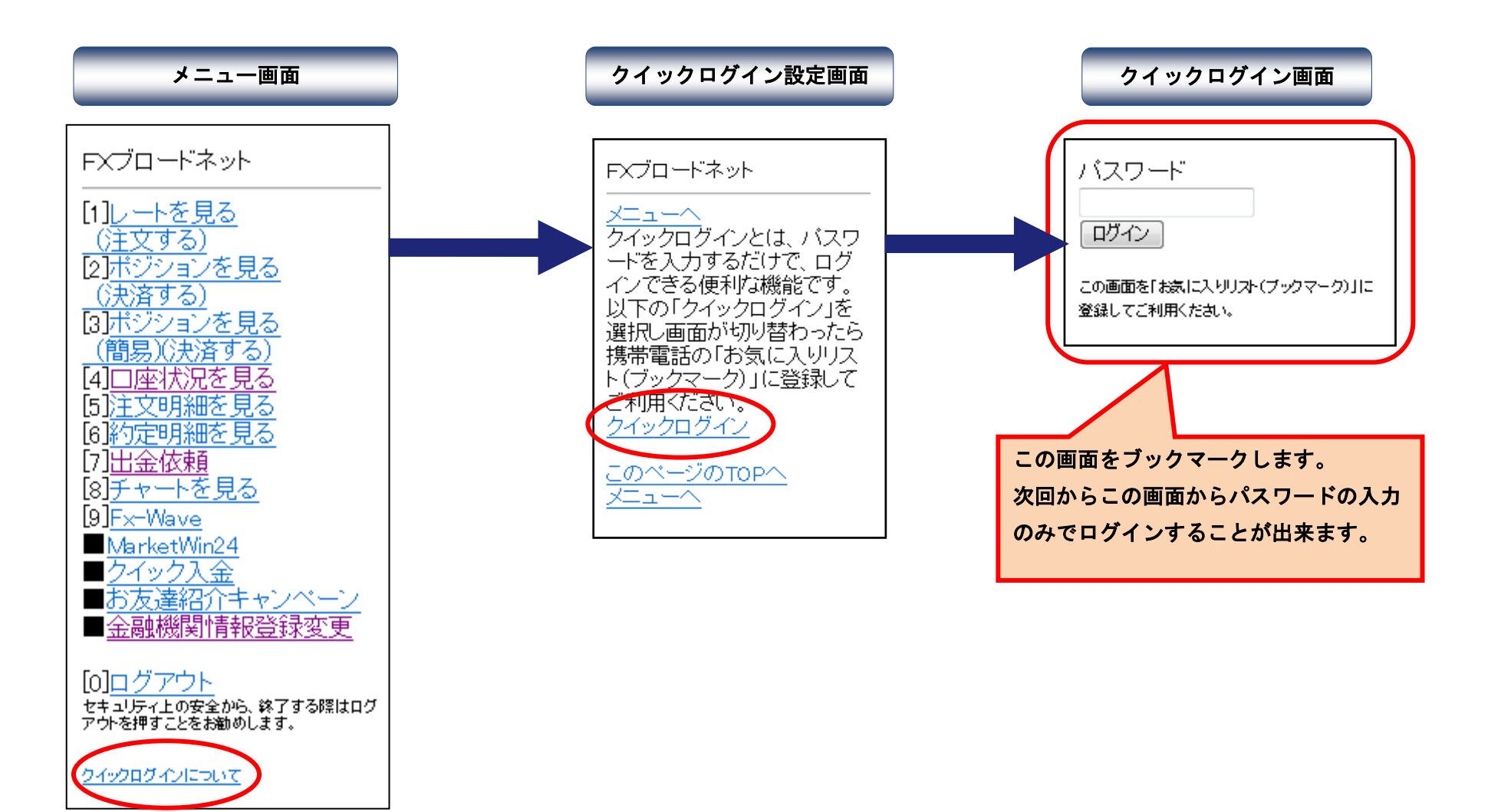

## **FXブロードネット** レート確認・新規注文 - 成行

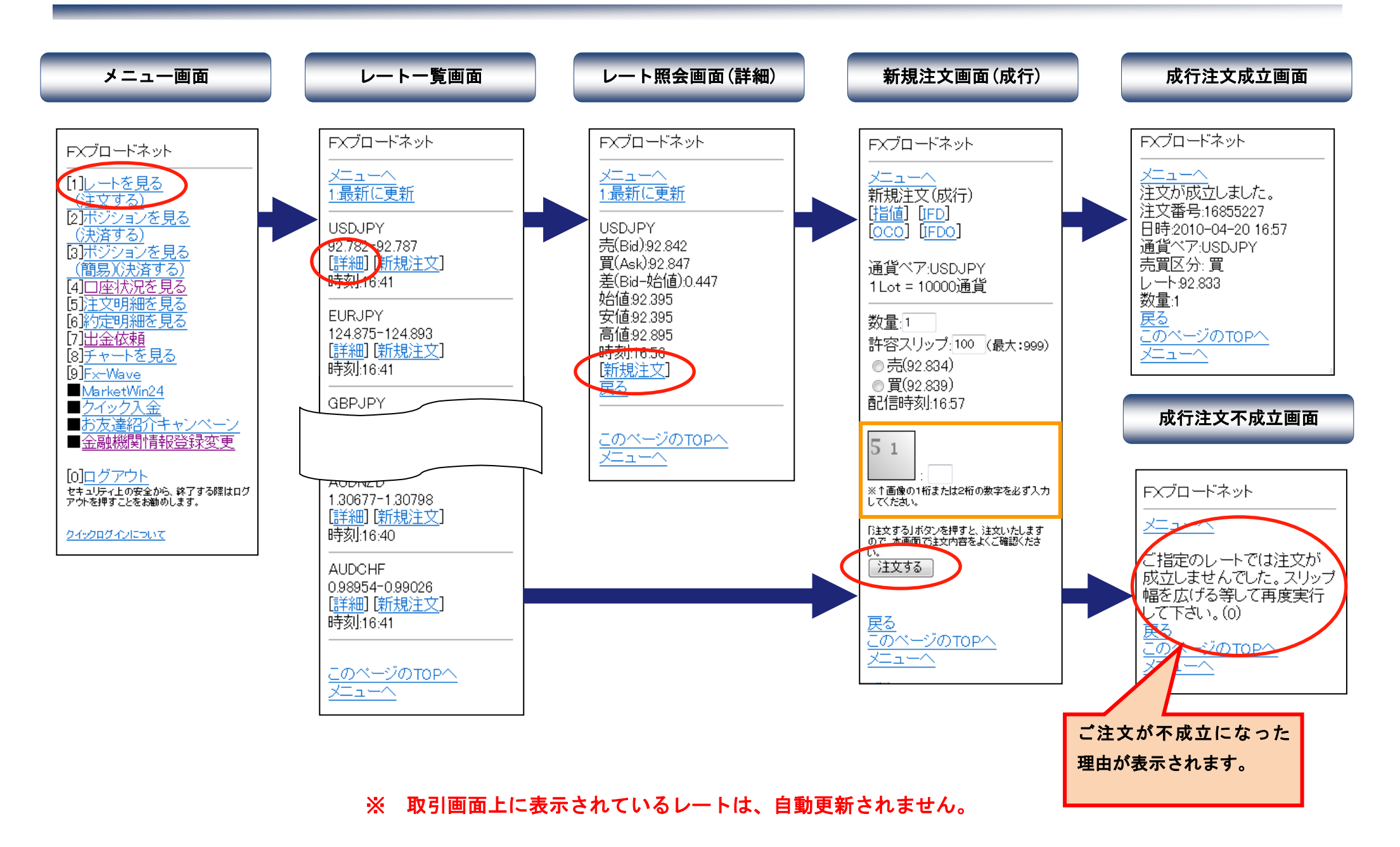

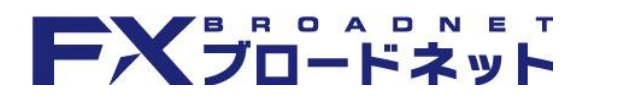

#### 新規注文 – 指値・逆指値

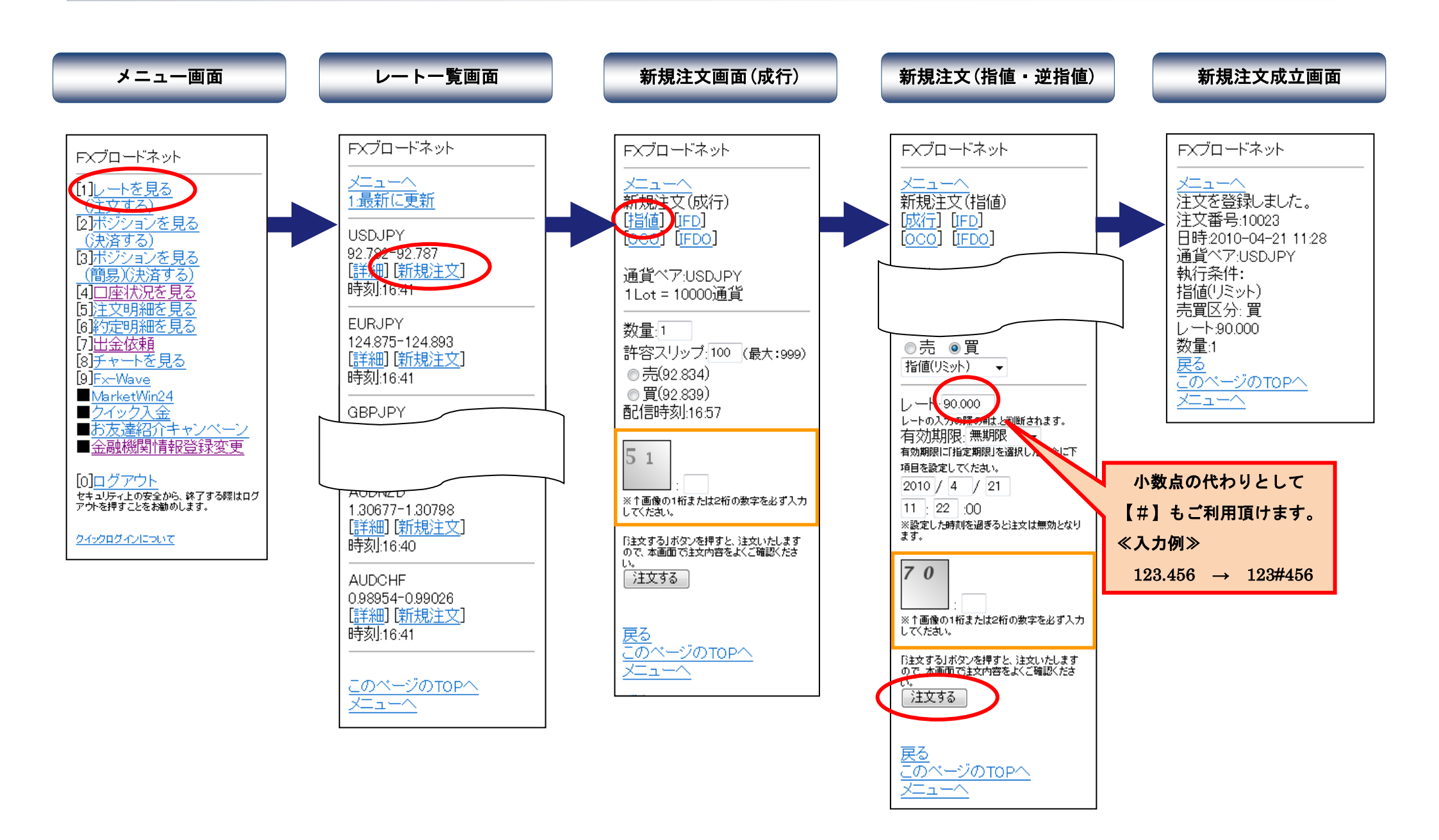

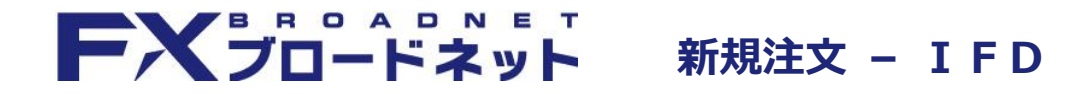

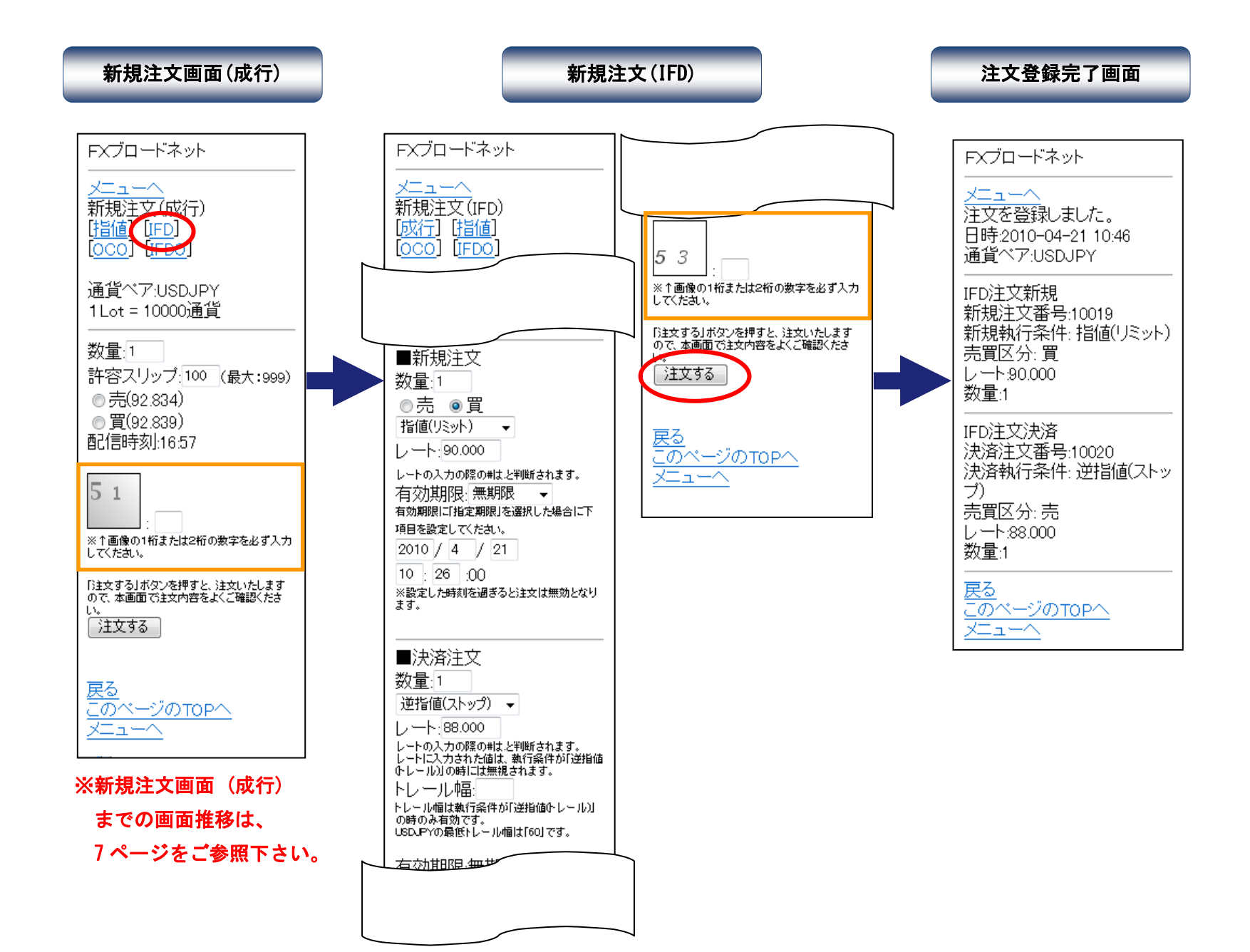

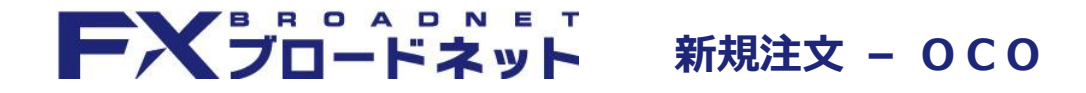

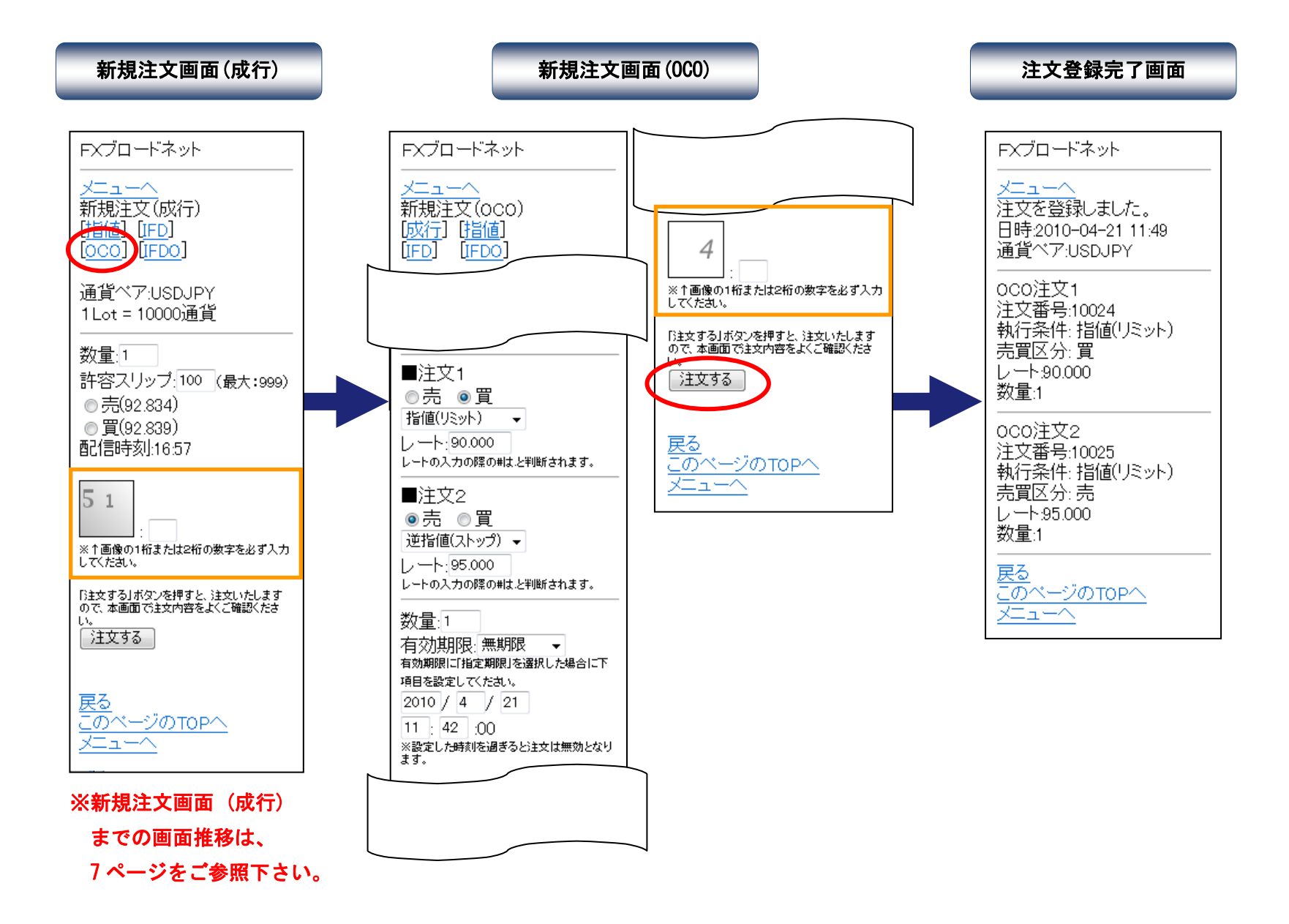

# FXJO-FAyF

#### 新規注文 – IFDO

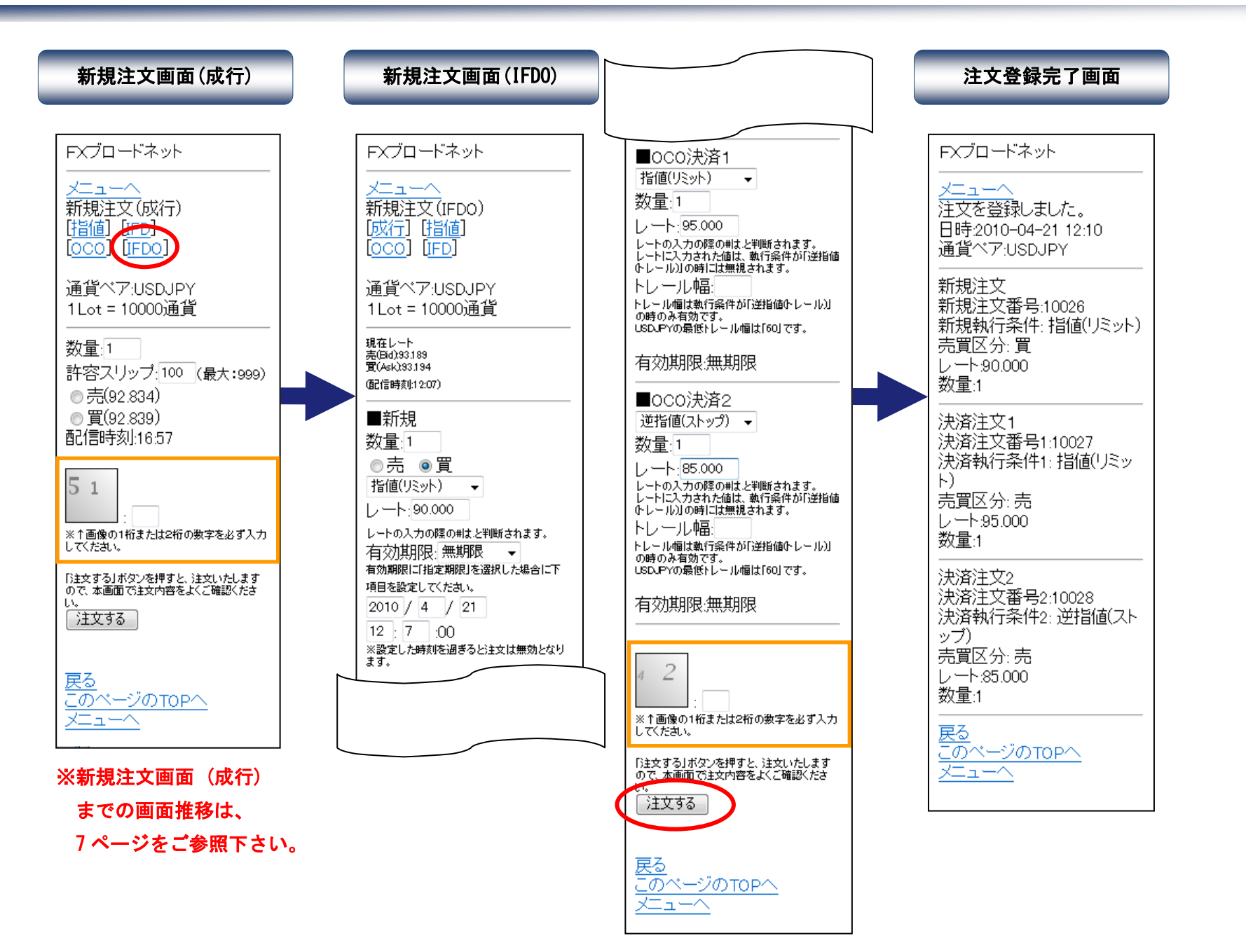

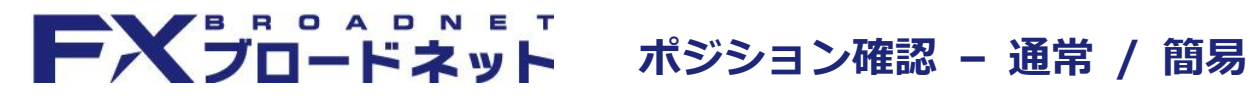

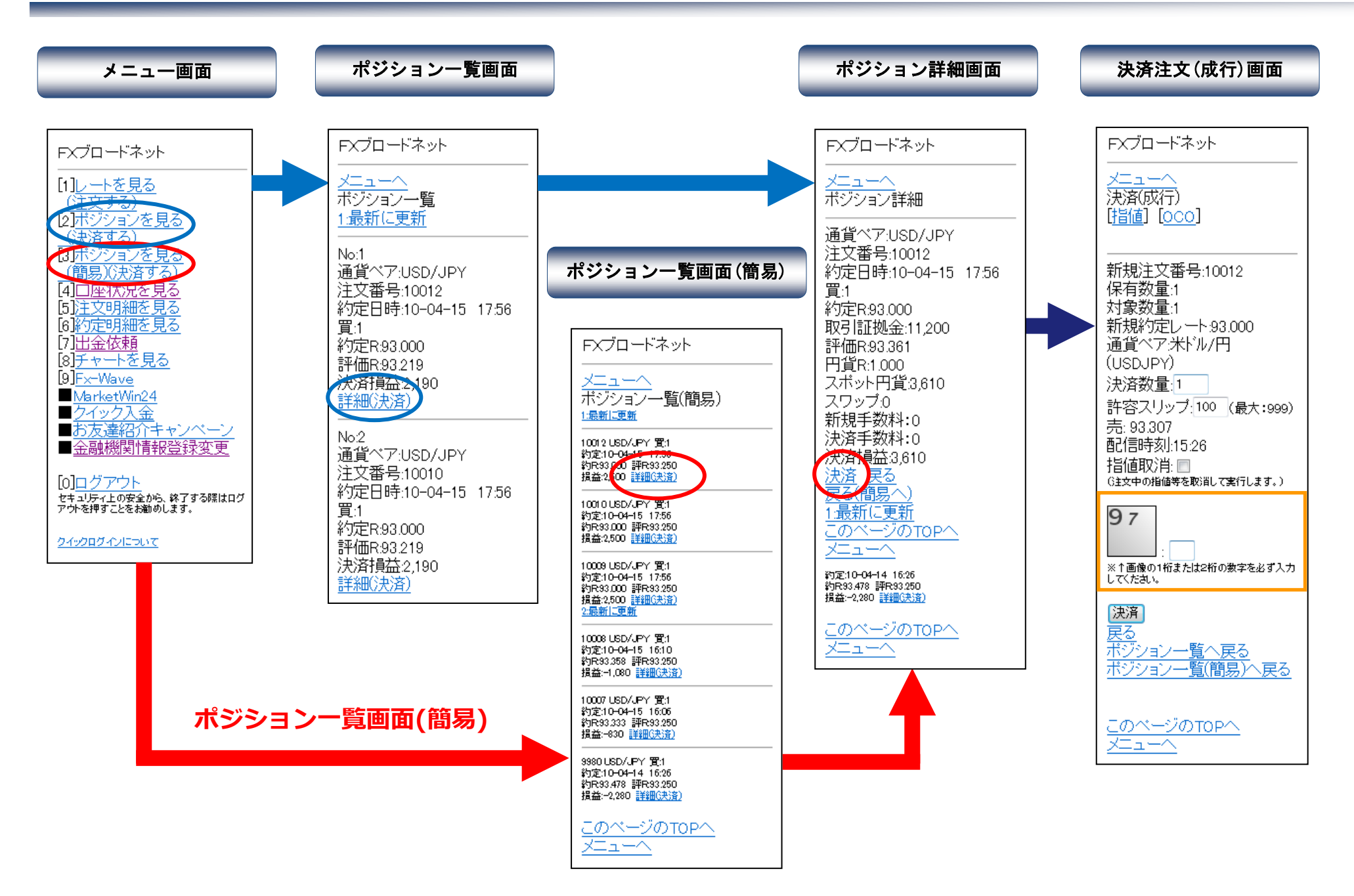

### FXブロードネット

#### 決済注文 – 成行 / 指値・逆指値

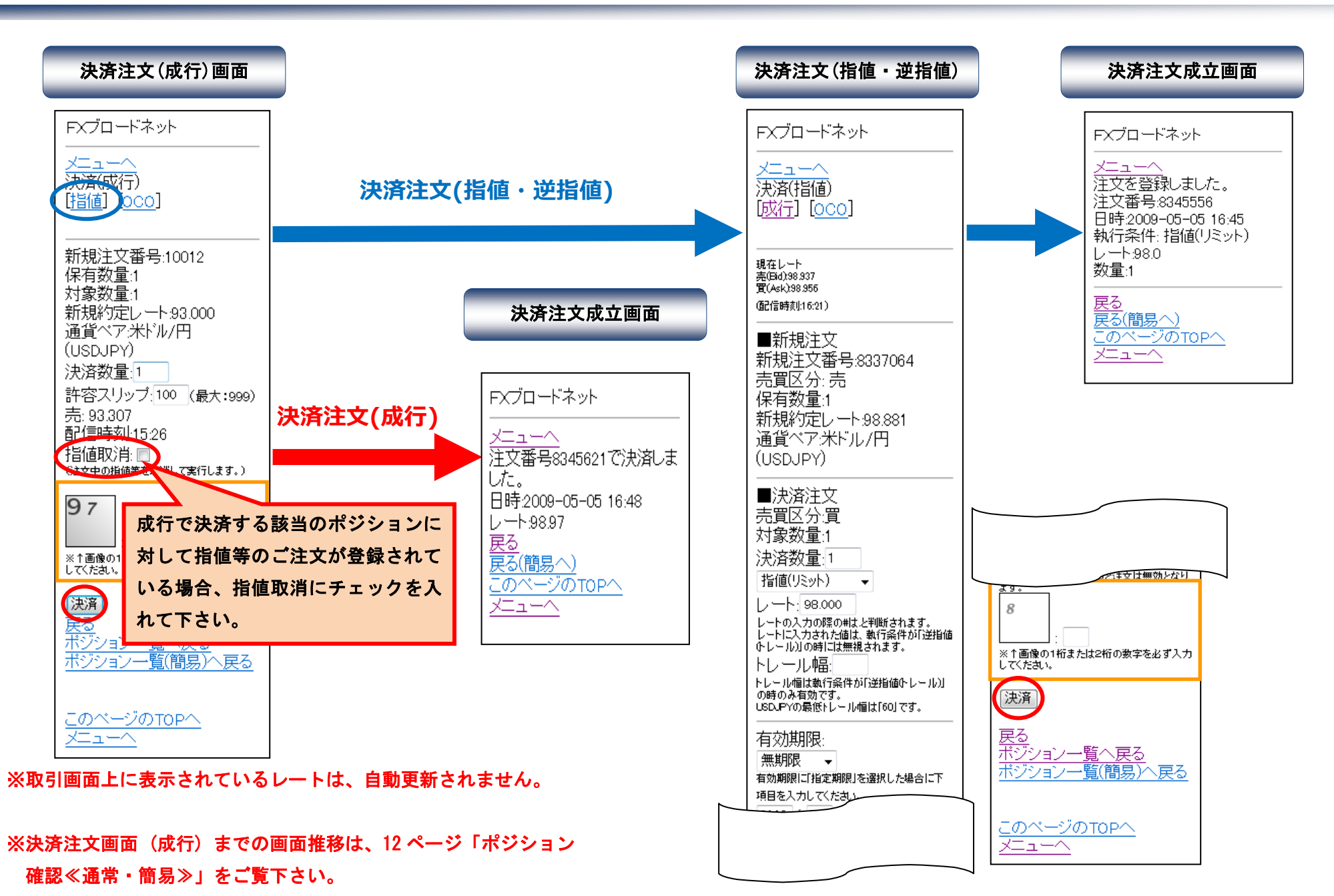

FXブロードネット 決済注文 – 逆指値(トレール)

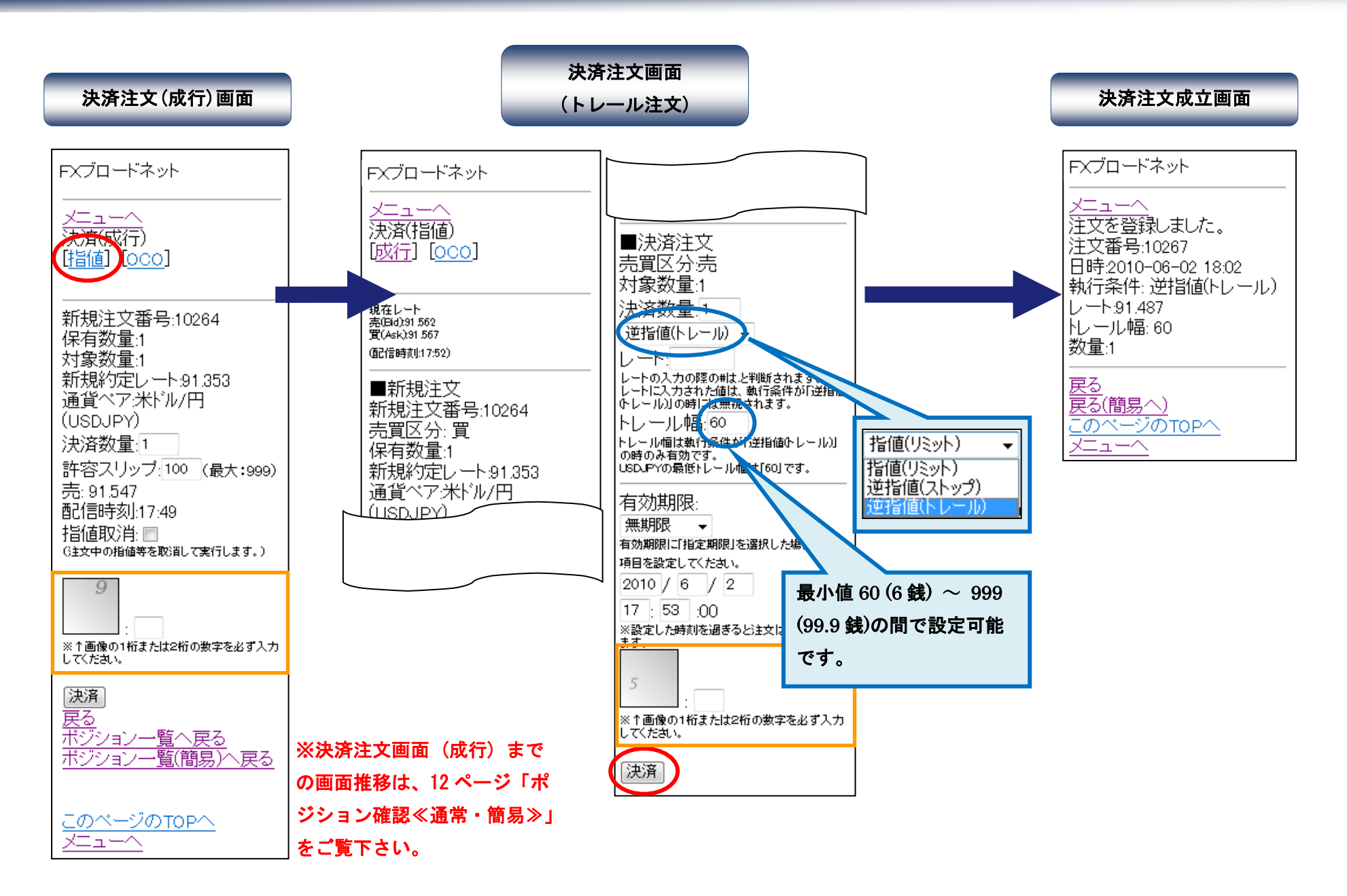

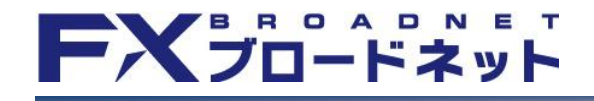

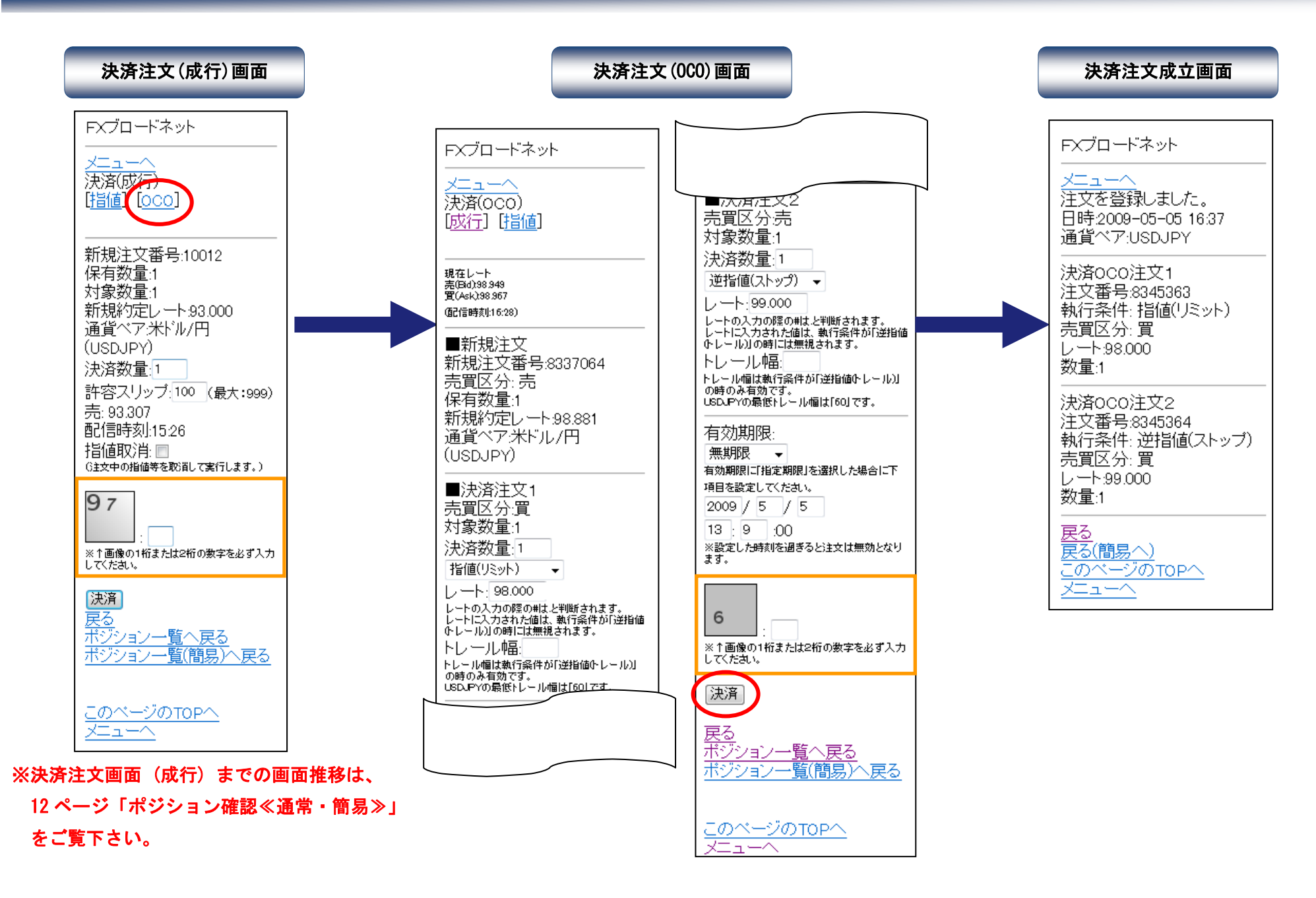

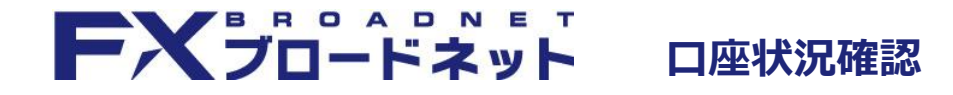

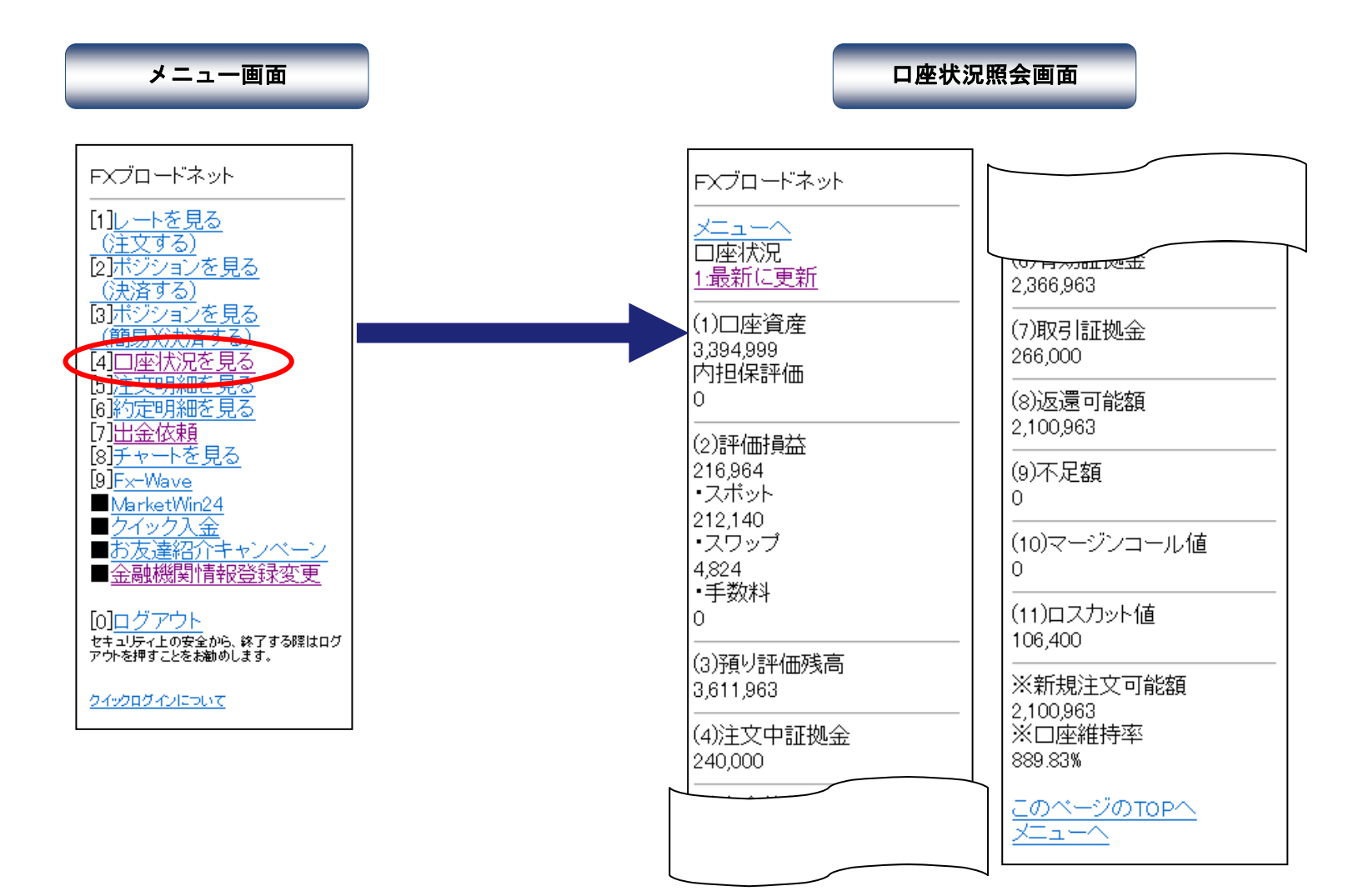

# FXブロードネット

#### 注文明細確認 - 注文訂正

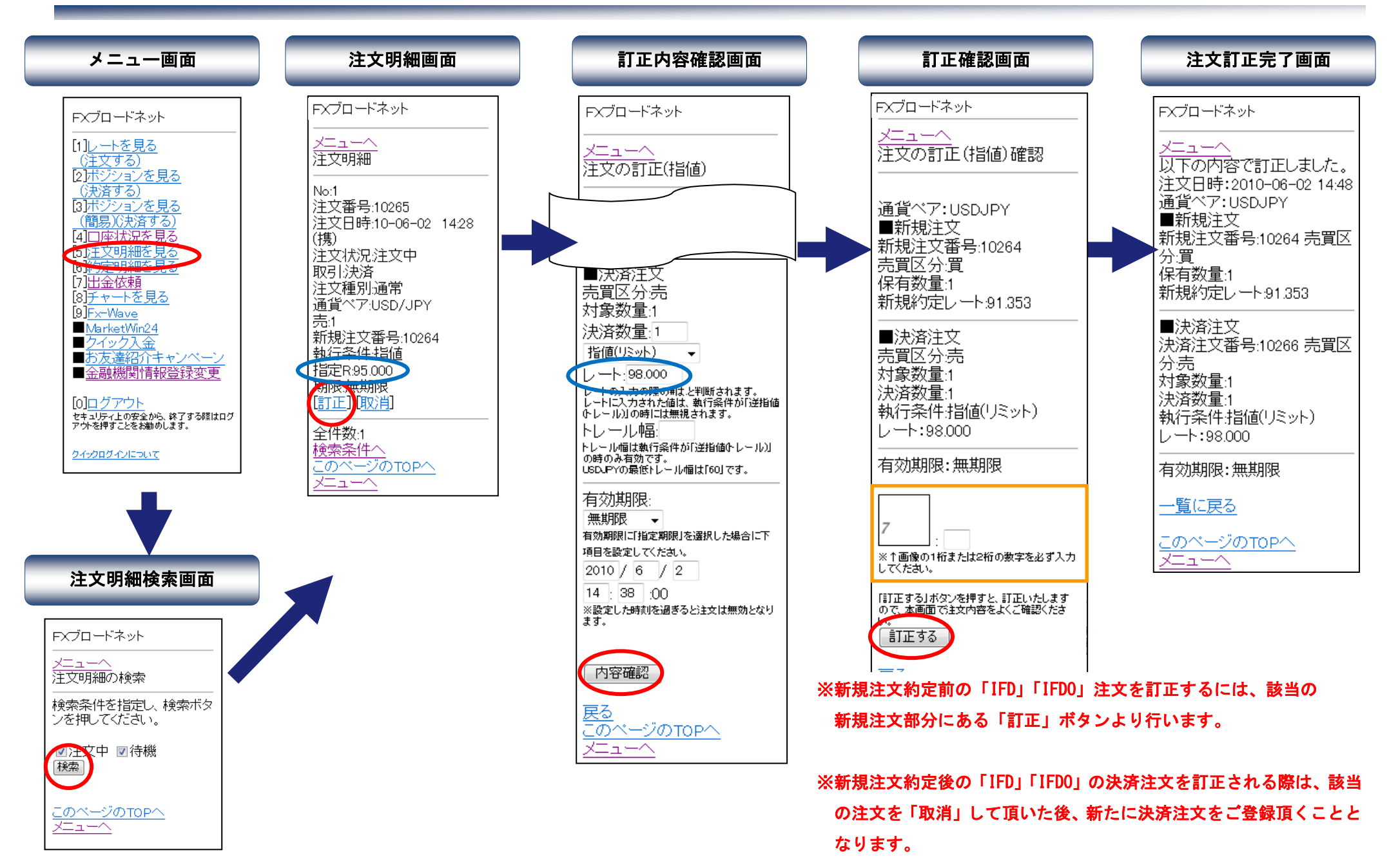

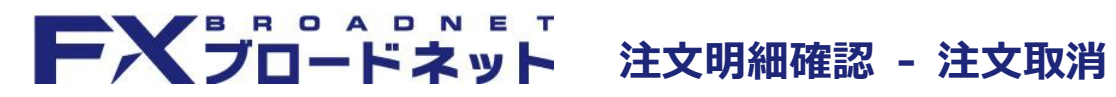

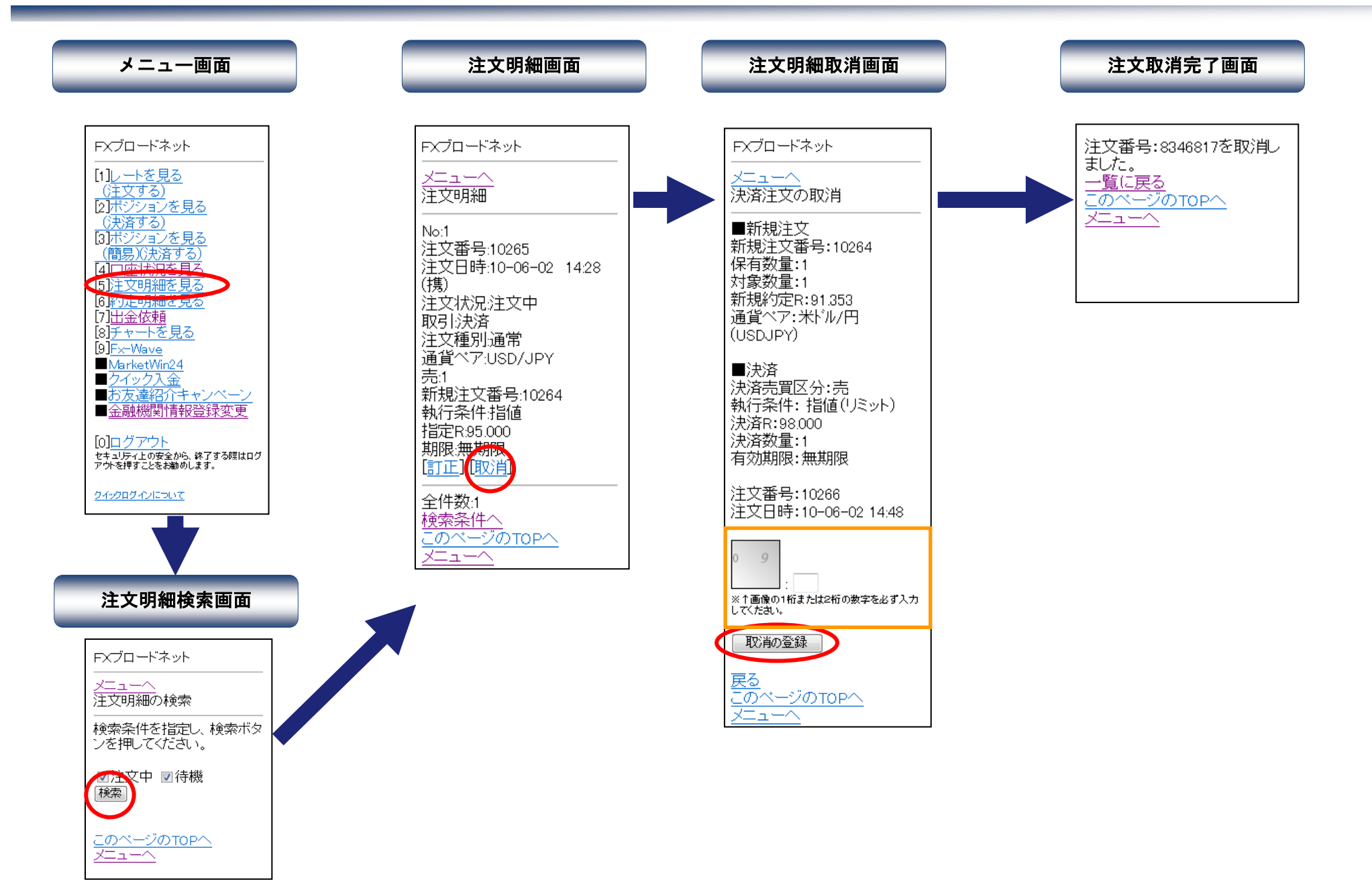

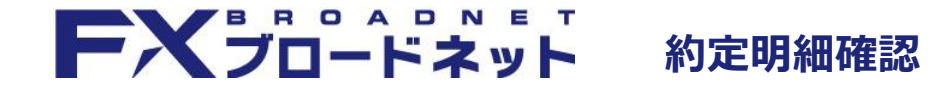

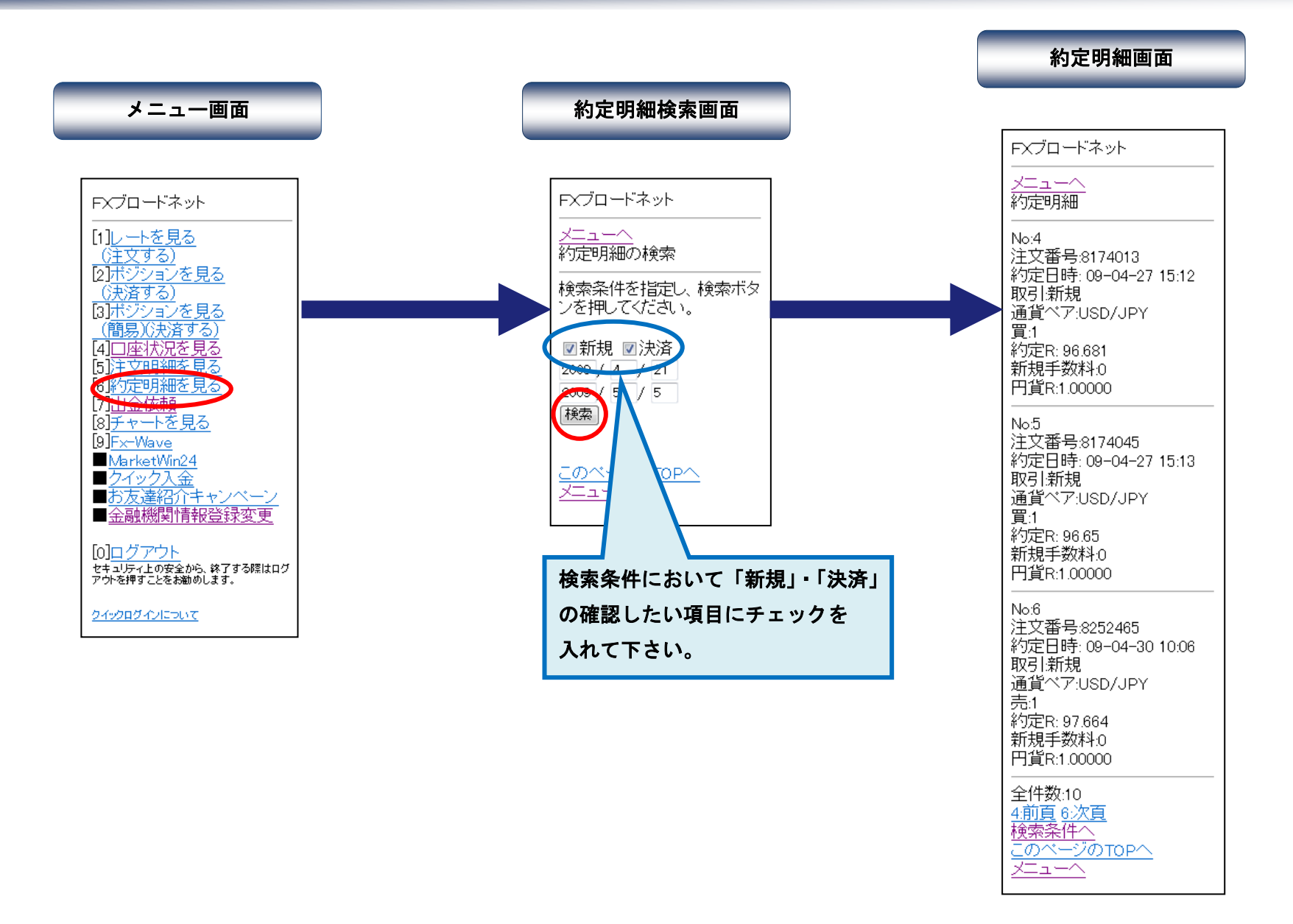

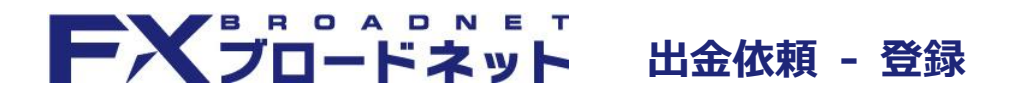

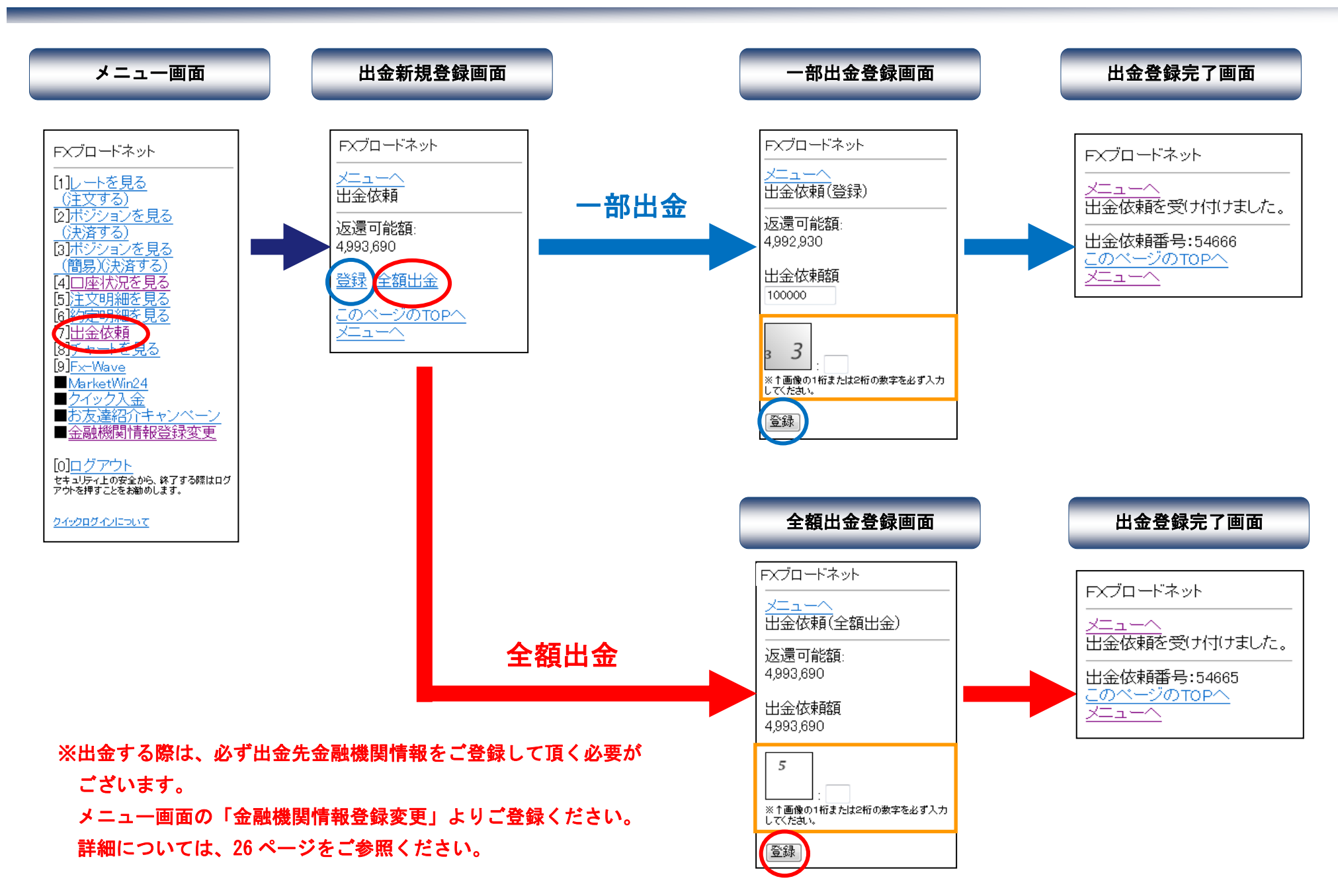

### **FXブロードネット** 出金依頼 – 訂正・取消

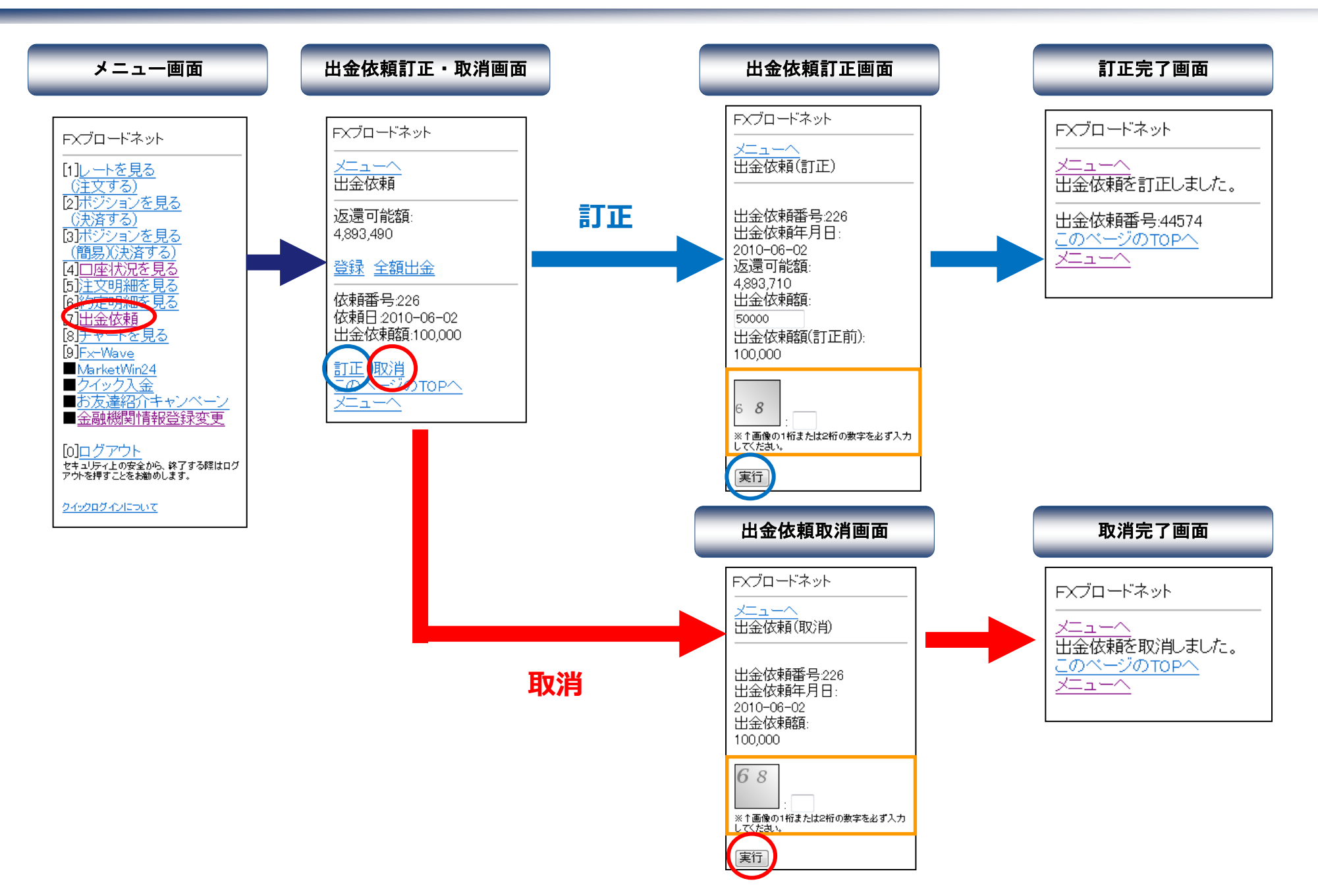

### **FXブロードネット** チャートを見る

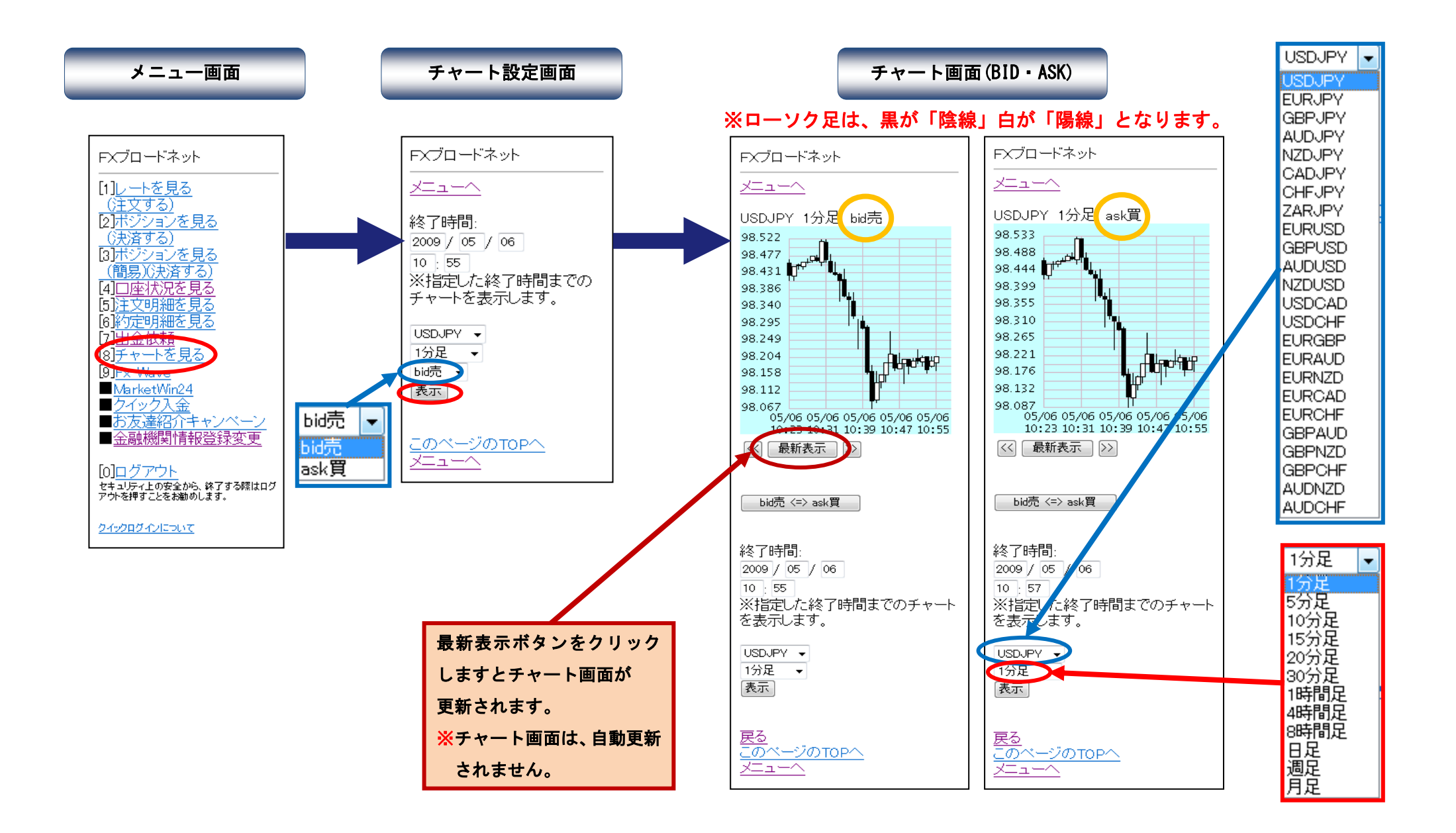

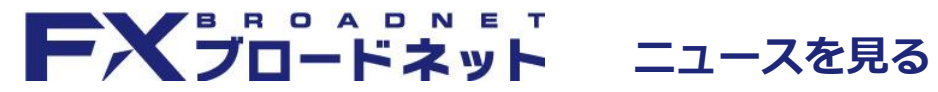

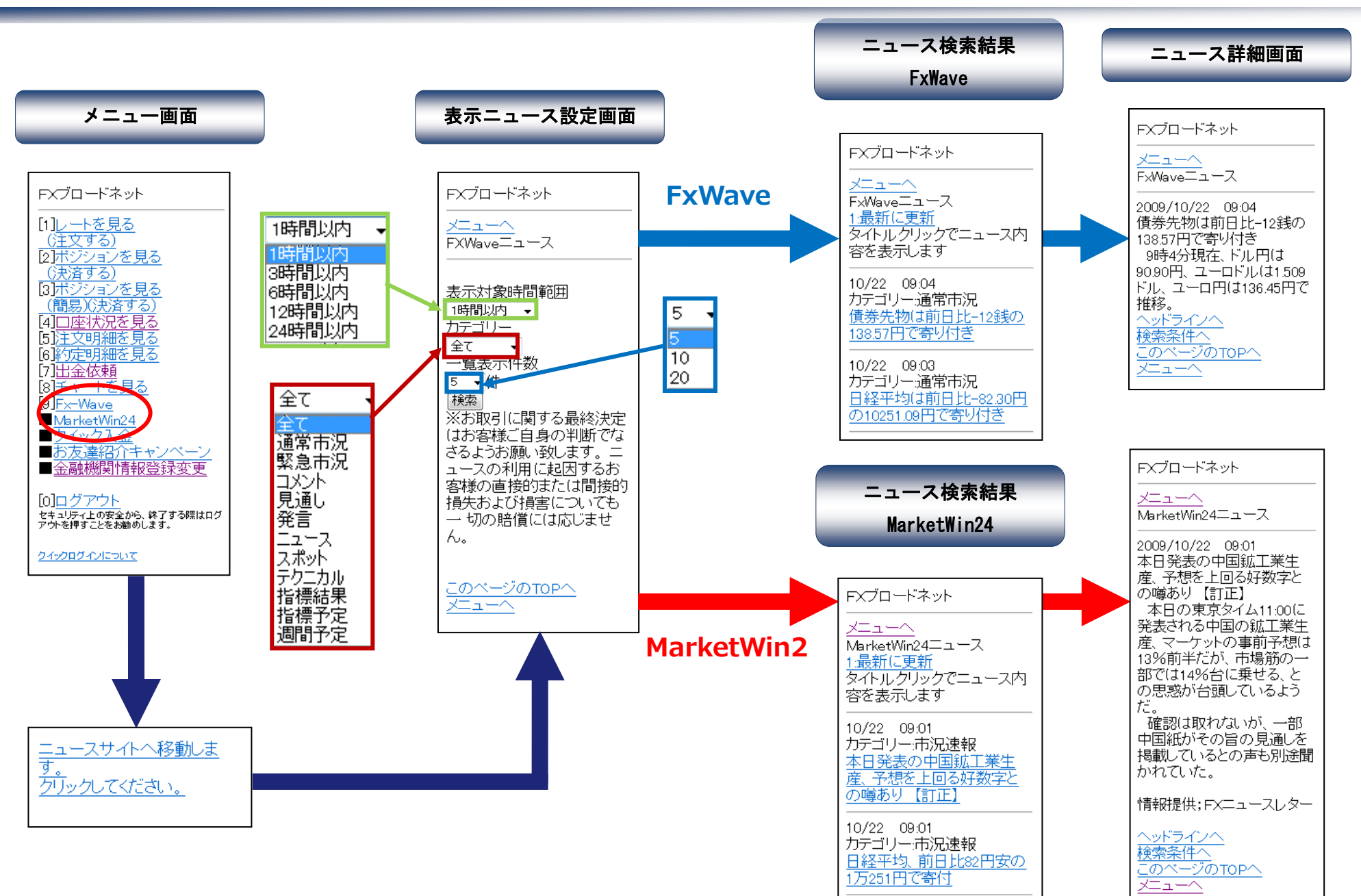

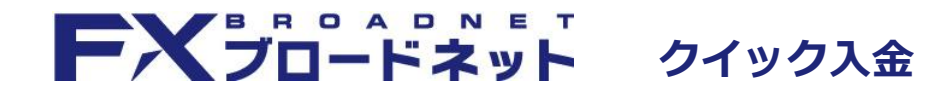

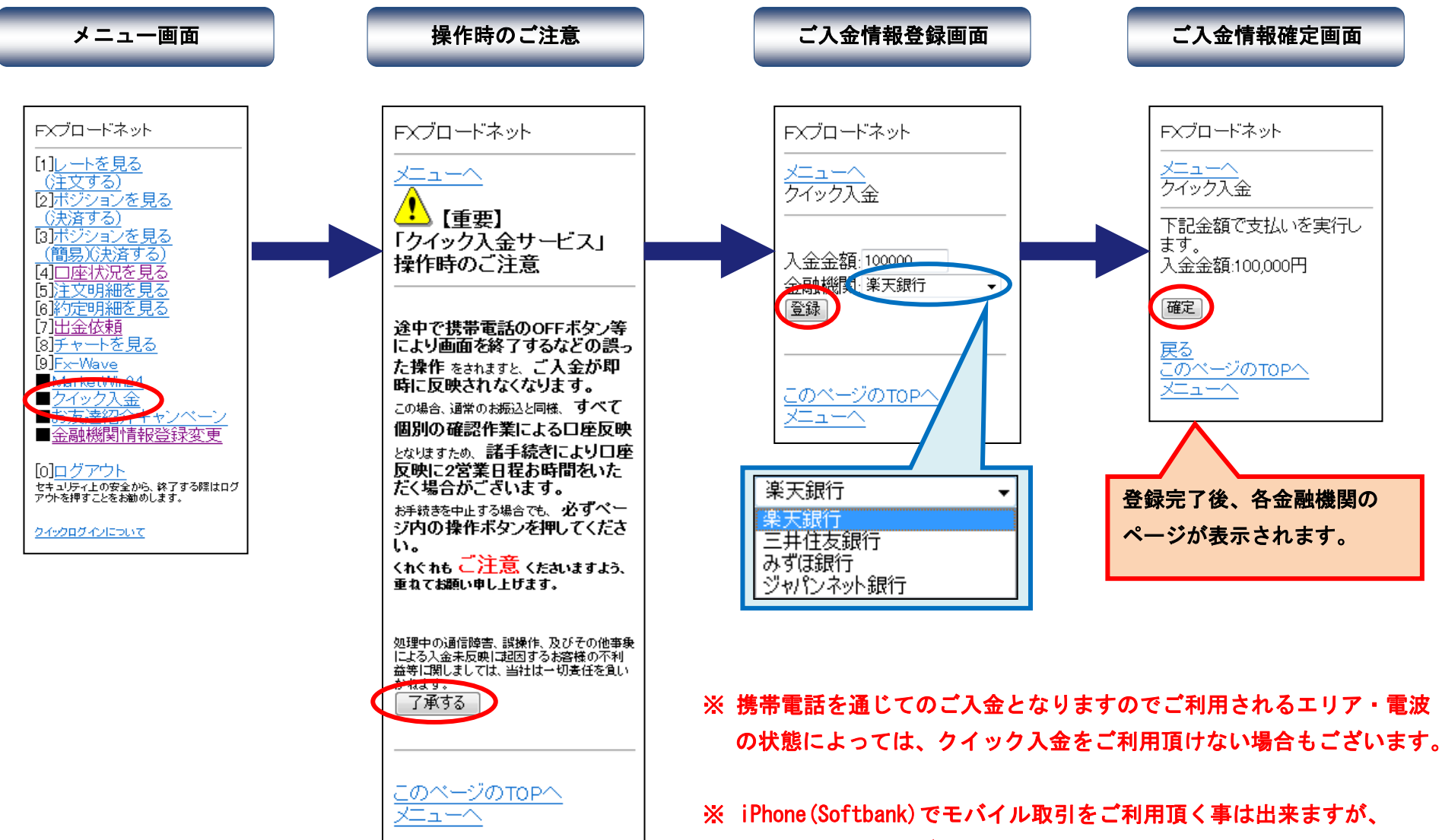

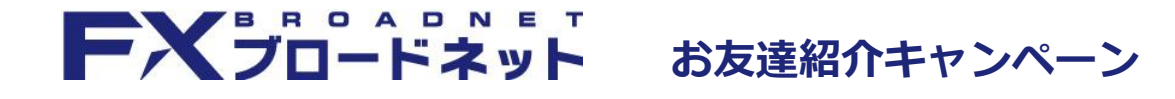

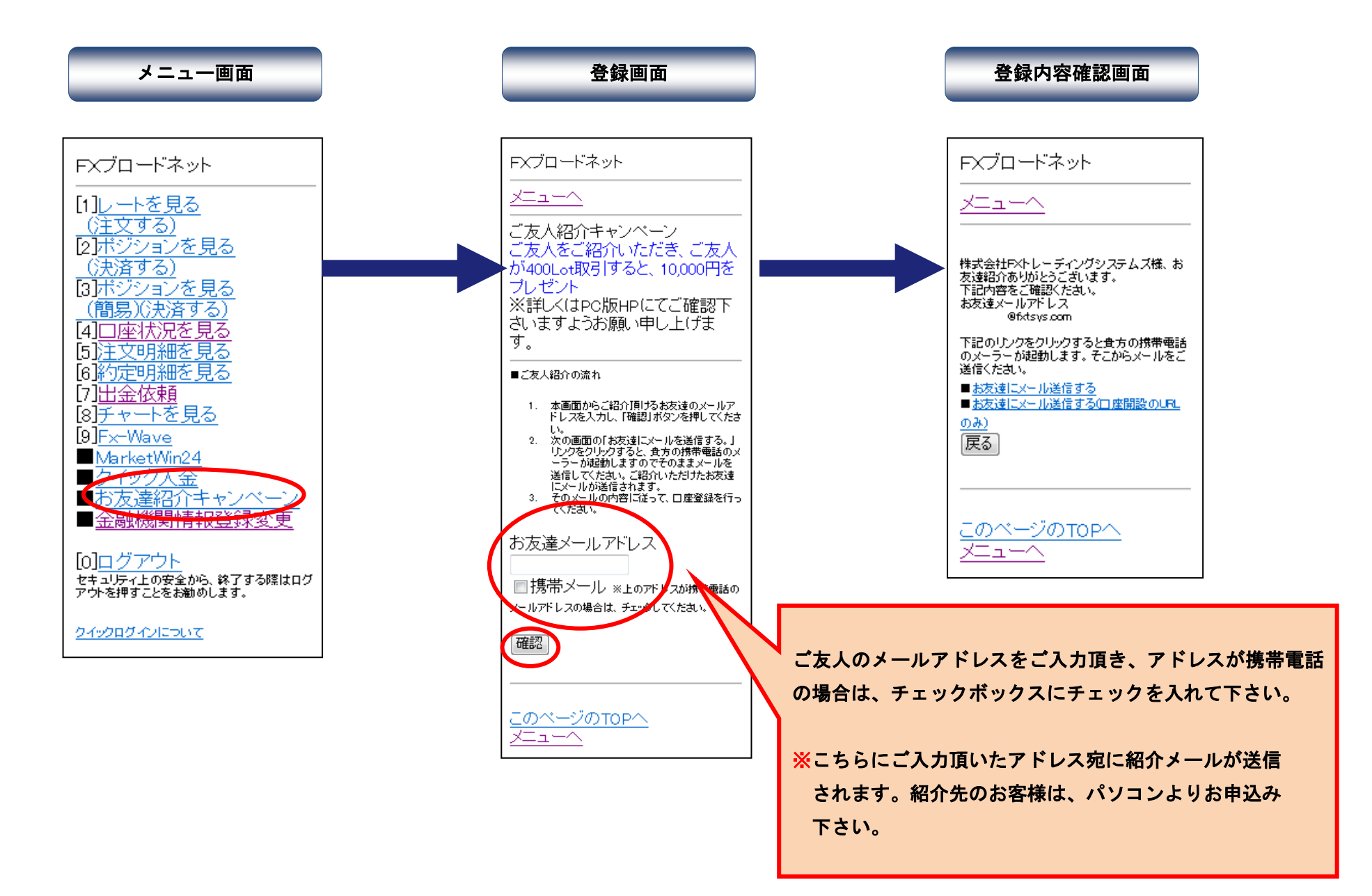

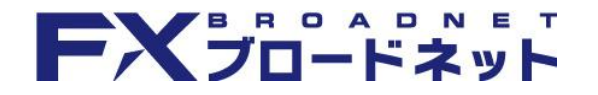

#### 出金先金融機関情報の登録・変更方法

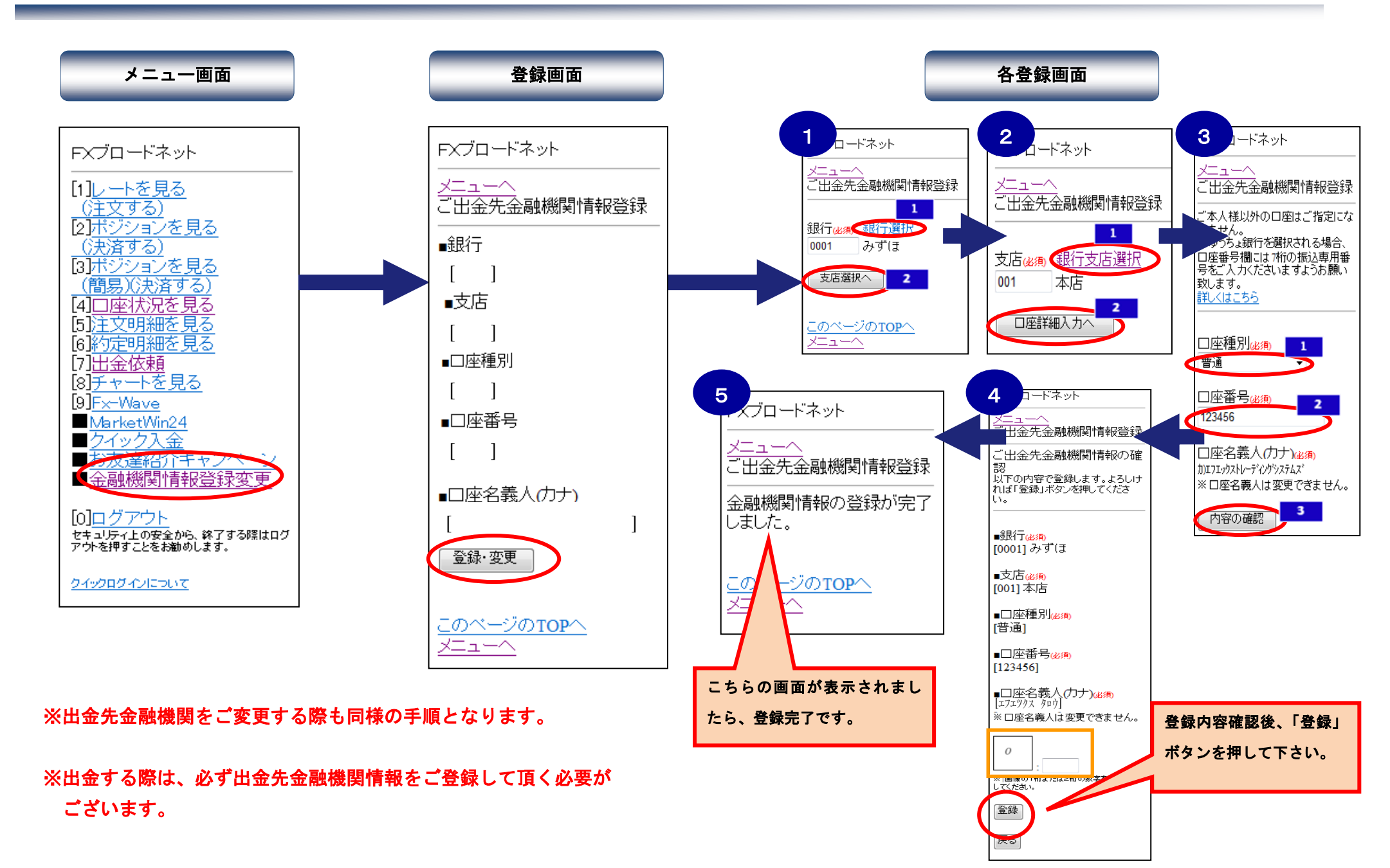

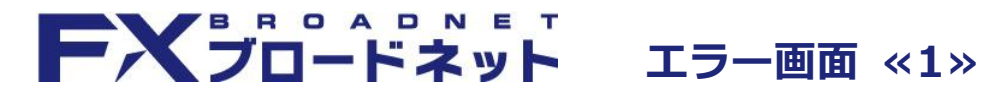

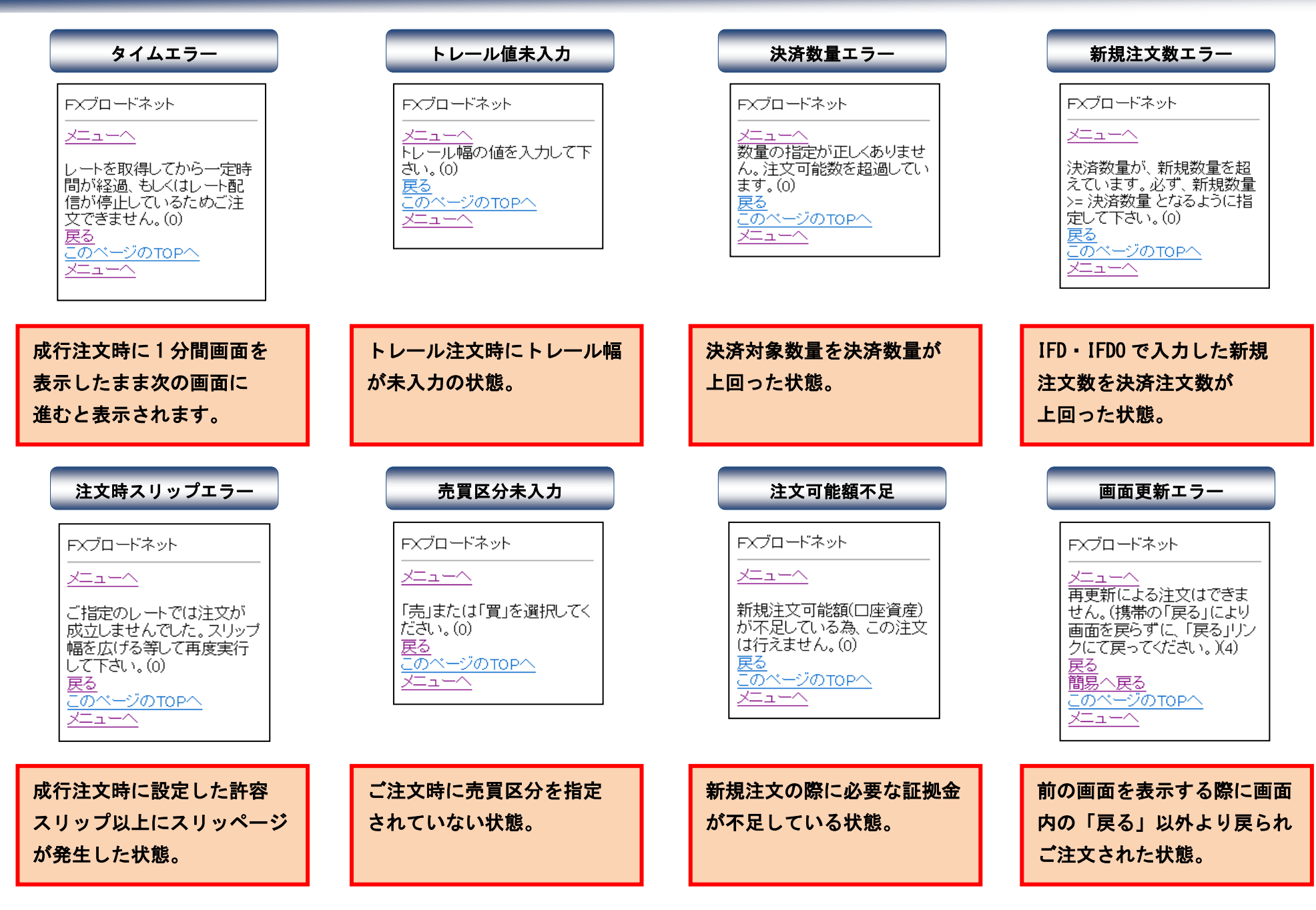

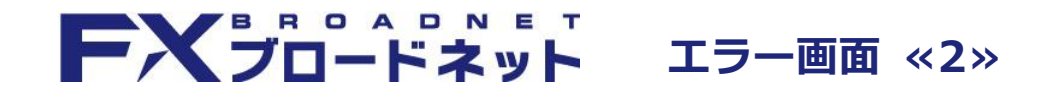

| 出金登録エラー                                                                                          | 出金依頼金額エラー                                                                                                    | クイック入金額エラー                                                                                                    |
|--------------------------------------------------------------------------------------------------|----------------------------------------------------------------------------------------------------|----------------------------------------------------------------------------------------------------|
| FXブロードネット<br>メニューへ<br>出金依頼額が出金可能額<br>(返還可能額)を上回っており<br>ます。登録は行えません。<br>戻る<br>このページのTOPへ<br>メニューへ | FXブロードネット<br>メニューへ<br>出金依頼<br>出金依頼額が出金最低額<br>(5000円)を下回っておりま<br>す。出金最低額以上の値に<br>するか全額出金にして下さ<br>い。<br>戻る<br>このページのTOPへ<br>メニューへ | FXブロードネット<br><u>メニューへ</u><br>クイック入金<br>一<br>入金額(1,000円)が入金下<br>限(5,000円)より小さいため<br>(こご入金できません。<br>戻る<br>このページのTOPへ<br>メニューへ |

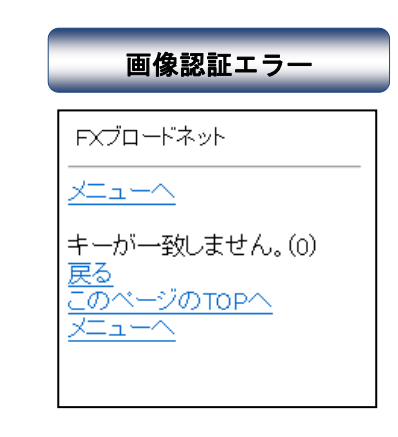

出金依頼をされた金額が 出金可能額を上回っている 状態。

出金依頼金額が出金最低依頼 額(5,000円)を下回っている 状態。

クイック入金における最低 入金額(5,000円)を下回って いる状態。

<del>)</del>—

画像認証機能で画像と異なる 数字を入力された場合や、未 入力の状態。